# Centre étudiant : comment remplacer un cours

Ce tutoriel décrit la marche à suivre pour remplacer par un autre un cours auquel vous êtes inscrit au moyen de Mes exigences de réussite et de la fonction de recherche.

Note : Avant de commencer, désactivez votre bloqueur de pop-ups (fenêtres éclair).

Rendez-vous à l'Intranet étudiant de l'Université Saint-Paul (<u>http://www.ustpaul.ca/intranet</u>) pour accéder au Centre étudiant dans uoCampus.

## Remplacer un cours à partir de Mes exigences de réussite

- 1. Dans uoCampus, cliquez sur Inscription.
- 2. Dans l'écran Ajout cours, sélectionnez un trimestre (p. ex. Trimestre d'automne 2016) et cliquez sur Continuer.

| Ajo     | out cours                |                        | <b>I</b>            | 2-3 |
|---------|--------------------------|------------------------|---------------------|-----|
| Sél     | ection trimestre         |                        |                     |     |
| Sél     | ectionnez un trimestre   | et cliquez sur Continu | er.                 |     |
|         | Trim.                    | Cheminement            | Établissement       |     |
| $\odot$ | Trimestre d'automne 2016 | Premier cycle          | Université d'Ottawa |     |
|         | Trimestre d'hiver 2017   | Premier cycle          | Université d'Ottawa |     |
|         |                          |                        | CONTINUER           |     |

3. Cliquez sur l'onglet changement.

| Rechercher    |           | Inscription   | Vos données études |                   |   |
|---------------|-----------|---------------|--------------------|-------------------|---|
| votre horaire | ajout 🗍 a | abandon [] ch | nangement          | données trimestre | 3 |

- 4. Dans la section **Changer cours**, sélectionnez, dans la liste **Sélection cours à l'horaire**, le cours auquel vous êtes inscrit et que vous désirez changer.
- 5. Dans la section **Remplacement**, sélectionnez **Mes exigences** dans la liste déroulante **Recherche cours** et cliquez sur **rechercher**.

#### Université d'Ottawa University of Ottawa 1. Sélection cours à remplacer

Sélectionnez le cours que vous voulez remplacer puis sélectionnez le cours de remplacement.

| Trimestre d'automne 2016   P<br>d'Ottawa | remier cycle   Université changer trim. |   |
|------------------------------------------|-----------------------------------------|---|
| Changer cours                            |                                         |   |
| Sélection cours à<br>l'horaire:          | FRA 1710: ANALYSE, ÉCRITURE, ARGUMENT I | 4 |
| Remplacement                             |                                         |   |
| Recherche cours                          | Mes exigences  v rechercher             | 5 |
| Sélectionner dans panier                 | •••••• OU ••••••<br>sélectionner        | _ |
| Numéro cours                             | entrer                                  |   |
| Votre horaire cours Trim                 | estre d'automne 2016                    |   |

- 6. Vos exigences de réussite seront affichées.
- 7. Le cours que vous avez choisi de changer s'affichera automatiquement.
- 8. Cliquez sur le bouton afficher détails pour le trimestre voulu. Si le cours est offert, les détails s'afficheront. Sinon, une note indiquera que le cours n'est pas offert durant le trimestre en question.
- 9. Sélectionnez le titre du cours que vous souhaitez ajouter.

|   | Recherche selon           | vos exigences                           |                              |                     |                     |         |
|---|---------------------------|-----------------------------------------|------------------------------|---------------------|---------------------|---------|
|   | Trimestre d'automne 2010  | 5   Premier cycle   Université d'Ottawa |                              |                     |                     |         |
|   | 1. Sélection cours à remp | acer                                    |                              |                     |                     |         |
|   | Option affichage:         | Masquer détails préalables              | Afficher détails propriée    | éalables            |                     |         |
|   |                           | 🕑 Utilisé                               | ♦En cours ★Planif            | īié                 |                     |         |
|   | ▼ B.A. spécialisé - Sc    | iences sociales                         | Insati                       | sfaisant            |                     |         |
|   | Formation fondar          | nentale                                 | Insa                         | tisfaisant          |                     |         |
|   | ▼ NIveau 1000 (Fe         | ormation fondamentale)                  | masquer                      | détails trimestre   | e d'automne 2016    |         |
|   | Les cours qui suivent p   | euvent être utilisés pour satisfaire à  | cette exigence :             |                     |                     | 1. 1    |
| 7 | Cours                     | Description<br>ANALYSE, ÉCRITURE,       | Crédits                      | Horaire             | Note                | Statut  |
|   | FRA1710                   | ARGUMENT I                              | 3.00                         |                     |                     |         |
|   |                           |                                         |                              | Tout   🗖            | Premier 📧 1 de 1 🖹  | Dernier |
|   | NIveau 1000 (Fo           | rmation fondamentale)                   | ficher détails trimestre d'a | utompe 2016         |                     |         |
|   | VIveau 1000 (Fo           | prmation fondamentale)                  | macquar détaile trimae       | tra d'automna 21    | 016                 |         |
| 8 | Aucun des cours           | NIveau 1000 (Formation fondamentale)    | n'est offert ce trimestre.   |                     | 010                 |         |
|   | Cours obligatoire         | s                                       | Insa                         | tisfaisant          |                     |         |
|   | V Niveau 1000 (Sp         | ecialisation - Psychologie)             | macaular                     | dátaile trimaetre   | a d'automna 2016    |         |
|   | Les cours qui suivent p   | euvent être utilisés pour satisfaire à  | cette exigence :             | details u fillesu ( | e d'automne 2010    |         |
|   | Cours                     | Description                             | Crédits                      | Horaire             | Note                | Statut  |
| 9 | PSY1501                   | INTRO À LA PSY :<br>FONDEMENTS          | 3.00                         |                     |                     |         |
|   | PSY1502                   | INTRO À LA PSY :<br>APPLICATIONS        | 3.00                         |                     |                     |         |
|   |                           |                                         |                              | Tout   🖉 🛛 Pr       | remier 📧 1-2 de 2 🖹 | Dernier |

10. Les détails du cours s'afficheront. Cliquez sur sélectionner dans la section voulue.

| Horaire cour     | s 2016 Fall    | Term    | l .                         |            |                            |    | _  |
|------------------|----------------|---------|-----------------------------|------------|----------------------------|----|----|
|                  |                |         | Ouvert                      | 🔲 Fermé    | ▲ Liste attente            |    |    |
| PSY 1501 section | is pour 2016 F | all Ter | m                           |            |                            |    |    |
| Section          |                | Sess    | ion Stat                    | ut         |                            | -1 |    |
| B00-LEC (8445)   |                | FS      |                             |            | sélectionner               |    | 10 |
| Jours            | Début          | Fin:    | Local                       | Enseignant | Dates                      |    |    |
| м                | 2:30PM         | 4:00PM  | 125 Université<br>(MNT) 202 | Personnel  | 09/07/2016 -<br>12/07/2016 |    |    |
| v                | 4:00PM         | 5:30PM  | 125 Université<br>(MNT) 202 | Personnel  | 09/07/2016 -<br>12/07/2016 |    |    |

11. Consultez les informations sur le cours et cliquez sur Suivant.

| Chan                           | gement co                                                                                                   | urs                                |                                   |                           |                                                           |           |             |                  | <b>1</b> -2    | -3 |
|--------------------------------|----------------------------------------------------------------------------------------------------|------------------------------------|-----------------------------------|---------------------------|-----------------------------------------------------------|-----------|-------------|------------------|----------------|----|
| 1. Séle<br>Trimestre<br>PSY 15 | ection cou<br>e d'automne 201<br>601 - INTRO                                                                | ITS À TE<br>16   Premie<br>À LA PS | mplace<br>r cycle   Un<br>Y : FON | er - ]<br>niversi<br>DEMI | <b>Préférei</b><br><sup>té d'Ottawa</sup><br>E <b>NTS</b> | ices      |             |                  |                |    |
| Préfére                        | nces cours                                                                                                  |                                    |                                   |                           |                                                           |           |             |                  |                |    |
| PSY 150                        | 1-B00 M                                                                                                    | lagistral                          | Ouver                             | t .                       | Notation                                                  | Nota      | tion standa | and              |                |    |
| Session                        | Pleine                                                                                                    | session                            |                                   |                           | Crédits                                                   | 3.00      |             |                  |                |    |
| Chemine                        | ment Premi                                                                                                  | ier cycle                          |                                   |                           |                                                           |           |             |                  |                |    |
| Données                        | Données inscription  Prerequisite for PSV1501  Auditeur autorisé  Cours offert en français  Cours de grande |                                    |                                   |                           |                                                           |           |             |                  | _              |    |
|                                |                                                                                                    |                                    |                                   |                           |                                                           |           | Annule      | R                | SUIVANT        | 11 |
| Section                        | Composante                                                                                                  | Jours et                           | t heures                          |                           | Local                                                     | Ensei     | gnant       | Dates            | ; début/fin    |    |
| B00                            | Magistral                                                                                                   | M 2:30PM                           | - 4:00PM                          | 125 U<br>(MNT             | Jniversité<br>) 202                                       | Personnel |             | 09/07/<br>12/07/ | 2016 -<br>2016 |    |
|                                |                                                                                                    | V 4:00PM                           | - 5:30PM                          | 125 U<br>(MNT             | Jniversité<br>) 202                                       | Personnel |             | 09/07/<br>12/07/ | 2016 -<br>2016 |    |

**12.** Cliquez sur **Fin changement cours** pour terminer votre demande de remplacement. Pour quitter la page sans remplacer le cours, cliquez sur **Annuler**.

| Changement                    | cours                                            |                                           |                                                            |              |               | 3      |  |  |  |
|-------------------------------|--------------------------------------------------|-------------------------------------------|------------------------------------------------------------|--------------|---------------|--------|--|--|--|
| 2. Confirmation sélection     |                                                  |                                           |                                                            |              |               |        |  |  |  |
| Frimestre d'automne           | 2016   Premier cycl                              | e   Université d'Ottawa                   |                                                            |              |               |        |  |  |  |
| 🔻 Vous êtes en                | train de rempla                                  | cer ce cours                              |                                                            |              |               |        |  |  |  |
|                               |                                                  | <b>√</b> Inscrit                          | ( Aban                                                     | donné 🔺 Lis  | te attente    |        |  |  |  |
| Cours                         | Description                                      | Jours/heures                              | Local                                                      | Enseignant   | Crédits       | Statut |  |  |  |
| FRA 2713-A00<br>(6080)        | LE ROMAN<br>POLICIER<br>(Magistral)              | L 2:30PM - 5:30PM                         | 800 King<br>Edward (STE)<br>J0106                          | I            | 3.00          | ×      |  |  |  |
| ▼                             |                                                  |                                           |                                                            |              |               |        |  |  |  |
| par ce cours                  |                                                  |                                           |                                                            |              |               |        |  |  |  |
|                               |                                                  | Ouvert                                    | Fern                                                       | né 🛕 Lis     | ste attente   | _      |  |  |  |
| Cours                         | Description                                      | Jours/heures                              | Local                                                      | Enseignant C | rédits Statut |        |  |  |  |
| <u>PSY 1501-B00</u><br>(8445) | INTRO À LA<br>PSY :<br>FONDEMENTS<br>(Magistral) | M 2:30PM -<br>4:00PM<br>V 4:00PM - 5:30PM | 125 Université<br>(MNT) 202<br>125 Université<br>(MNT) 202 | Personnel    | 3.00 🔵        |        |  |  |  |
|                               |                                                  |                                           | ANNULE                                                     | R FI         | N CHANGEMENT  | Cours  |  |  |  |

13. La page Consultation résultats s'affichera et confirmera le remplacement du cours.

Si le remplacement n'est pas possible, une note explicative (p. ex. : *Vous n'avez pas satisfait aux préalables*) précédée d'un X rouge s'affichera et vous devrez essayer de nouveau avec un autre cours.

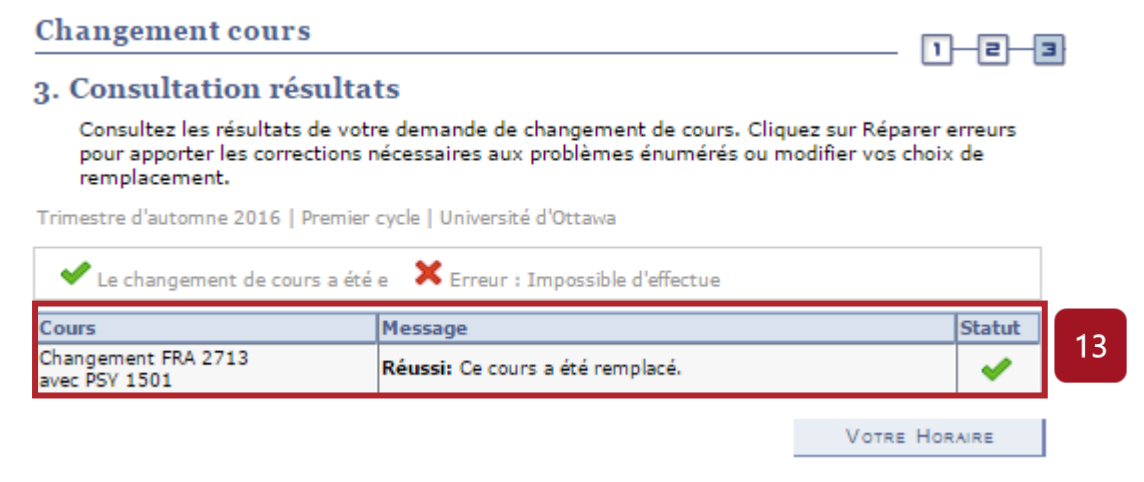

## Remplacer un cours avec la fonctionnalité Recherche cours

- 1. Dans uoCampus, cliquez sur Inscription.
- 2. Dans l'écran Ajout cours, sélectionnez un trimestre (p. ex. Trimestre d'automne 2016) et cliquez sur Continuer.

| Ajo | out cours                |                        | 1                   | -2-3 |
|-----|--------------------------|------------------------|---------------------|------|
| Sél | ection trimestre         |                        |                     |      |
| Sél | ectionnez un trimestre   | et cliquez sur Continu | er.                 |      |
|     | Trim.                    | Cheminement            | Établissement       |      |
|     | Trimestre d'automne 2016 | Premier cycle          | Université d'Ottawa |      |
|     | Trimestre d'hiver 2017   | Premier cycle          | Université d'Ottawa |      |
|     |                          |                        | CONTINUER           | 2    |

3. Cliquez sur l'onglet changement.

| Rechercher    |       | Inscription |         | Vos        | 2                 |   |
|---------------|-------|-------------|---------|------------|-------------------|---|
| votre horaire | ajout | 1           | abandon | changement | données trimestre | ి |

- 4. Dans la section Changer cours, sélectionnez, dans la liste Sélection cours à l'horaire, le cours auquel vous êtes inscrit et que vous désirez changer.
- 5. Dans la section **Remplacement**, dans la liste déroulante **Recherche cours**, sélectionnez **Recherche cours** et cliquez sur **rechercher**.

| Université d'Ott | awa 👘 University of Otta                          | iwa                                            |   |   |  |  |
|------------------|---------------------------------------------------|------------------------------------------------|---|---|--|--|
|                  |                                                   | 1-2-                                           | з |   |  |  |
|                  | 1. Sélection cours à remplacer                    |                                                |   |   |  |  |
|                  | Sélectionnez le cours que vous v<br>remplacement. | voulez remplacer puis sélectionnez le cours de |   |   |  |  |
|                  | Trimestre d'automne 2016   Prem                   | ier cycle   Université d'Ottawa                |   |   |  |  |
|                  | Changer cours                                     |                                                |   |   |  |  |
|                  | Sélection cours à l'horaire:                      | FRA 2713: LE ROMAN POLICIER                    | T | 4 |  |  |
|                  | Remplacement                                      |                                                |   |   |  |  |
|                  | Recherche cours                                   | Recherche cours                                |   | 5 |  |  |
|                  | Numéro cours                                      | entrer                                         |   |   |  |  |
|                  | Votre horaire cours Trimes                        | tre d'automne 2016                             |   |   |  |  |

- 6. Dans la section Entrée critères recherche :
  - a. Dans la liste déroulante Chemin. cours, sélectionnez la valeur appropriée.
  - **b.** Dans la liste déroulante **Matière**, entrez le code du cours (p. ex. THO) ou cliquez sur **sélectionner** pour choisir une matière dans la liste complète des cours.
  - c. Au besoin, entrez des critères additionnels et cliquez sur Rechercher.

Note: Vous pouvez retourner à l'écran précédent en cliquant sur Changement cours.

|   | Changement cours          |                                                                            |                                                                                        |       |  |  |  |  |
|---|---------------------------|----------------------------------------------------------------------------|----------------------------------------------------------------------------------------|-------|--|--|--|--|
|   | Entrée critères recherche |                                                                            |                                                                                        |       |  |  |  |  |
| R | ech                       | nerche cours                                                               |                                                                                        |       |  |  |  |  |
|   | Un                        | iversité d'Ottawa   Trim                                                   | estre d'automne 2016                                                                   |       |  |  |  |  |
|   | Sé<br>voi                 | lectionnez au moins d<br>ir les résultats de votr<br>Critères recherche su | eux critères de recherche. Cliquez sur Rechercher pour<br>e recherche.<br>pplémentaire |       |  |  |  |  |
| а |                           | Chemin. cours                                                              | Premier cycle 🔻                                                                        |       |  |  |  |  |
| h |                           | Matière                                                                    | sélectionner PSY                                                                       |       |  |  |  |  |
|   |                           | Numéro cours                                                               | égalà ▼                                                                                |       |  |  |  |  |
|   |                           | Campus                                                                     | ··                                                                                     |       |  |  |  |  |
|   |                           | Emplacement                                                                | T                                                                                      |       |  |  |  |  |
|   |                           | Attribut cours                                                             | · · · · · · · · · · · · · · · · · · ·                                                  |       |  |  |  |  |
|   |                           |                                                                            | Cours ouverts seulement                                                                |       |  |  |  |  |
|   | <u>Cha</u>                | angement cours                                                             | EFFACER RECHE                                                                          | RCHER |  |  |  |  |

- 7. Après avoir choisi un cours à partir des résultats de recherche, cliquez sur sélectionner.
- 8. Dans l'écran Sélection cours à remplacer Préférences, consultez les données d'inscription et cliquez sur Suivant.

### Université d'Ottawa University of Ottawa

| Chang                                                   | ement cou                                                                    | irs                                 |                 |                   | <b>n</b>                   | -3 |
|---------------------------------------------------------|------------------------------------------------------------------------------|-------------------------------------|-----------------|-------------------|----------------------------|----|
| 1. Séle                                                 | ction cou                                                                    | rs à remplac                        | er - Préfére    | nces              |                            |    |
| Trimestre o                                             | d'automne 2016                                                               | 5   Éducation   Unive               | ersité d'Ottawa |                   |                            |    |
| PSY 110                                                 | 1 - INTRO                                                                    | TO PSY: FOUND                       | ATIONS          |                   |                            |    |
| Préféren                                                | ces cours                                                                    |                                     |                 |                   |                            |    |
| PSY 1101                                                | -AW00 M                                                                      | agistral Ouver                      | t Liste atten   | te 🔲 Permise si c | ours complet               |    |
|                                                         |                                                                              |                                     | Notation        | Notation stand    | lard                       |    |
| Session<br>Cheminen                                     | Pleine<br>nent Premie                                                        | session<br>er cycle                 | Crédits         | 3.00              |                            |    |
| Données i                                               | inscription                                                                  | ,                                   |                 |                   |                            |    |
| <ul> <li>Pr</li> <li>A</li> <li>C</li> <li>C</li> </ul> | rerequisite for P<br>uditeur autorisé<br>ours offert en a<br>ours de premièr | PSY1101<br>9<br>Inglais<br>re année |                 |                   |                            |    |
|                                                         |                                                                              |                                     |                 | ANNUL             | ER SUIVANT                 | 8  |
| Section                                                 | Composante                                                                   | Jours et heures                     | Local           | Enseignant        | Dates début/fin            |    |
| AW00                                                    | Magistral                                                                    | J 11:30AM -<br>2:30PM               | Département     | Personnel         | 09/07/2016 -<br>12/07/2016 |    |

**9.** Cliquez **Fin Changement Cours** pour terminer votre demande de remplacement. Pour quitter la page avant la fin du processus, cliquez sur **Annuler**.

| Changement o                  | ours                                             |                                           |                                                            |            | - 🕞       | - <b>IZ</b> [: | 3      |
|-------------------------------|--------------------------------------------------|-------------------------------------------|------------------------------------------------------------|------------|-----------|----------------|--------|
| 2. Confirmation               | on sélection                                     | Université d'Ottawa                       |                                                            |            |           |                |        |
| ▼ Vous êtes en ti             | rain de remplace                                 | r ce cours                                |                                                            |            |           |                |        |
|                               |                                                  | Inscrit                                   | 🛞 Aban                                                     | donné 🔼 L  | iste atte | nte            |        |
| Cours                         | Description                                      | Jours/heures                              | Local                                                      | Enseignant |           | Crédits        | Statut |
| FRA 2713-A00<br>(6080)        | LE ROMAN<br>POLICIER<br>(Magistral)              | L 2:30PM - 5:30PM                         | 800 King<br>Edward (STE)<br>J0106                          | I          |           | 3.00           | ~      |
| ▼ par ce cours                |                                                  |                                           |                                                            |            |           |                |        |
|                               |                                                  | Ouvert                                    | Fern                                                       | né 🔼 L     | iste atte | nte            | _      |
| Cours                         | Description                                      | Jours/heures                              | Local                                                      | Enseignant | Crédits   | Statut         |        |
| <u>PSY 1501-B00</u><br>(8445) | INTRO À LA<br>PSV :<br>FONDEMENTS<br>(Magistral) | M 2:30PM -<br>4:00PM<br>V 4:00PM - 5:30PM | 125 Université<br>(MNT) 202<br>125 Université<br>(MNT) 202 | Personnel  | 3.00      | •              |        |
|                               |                                                  |                                           | Annule                                                     | R F        | IN CHAN   | GEMENT         | Cours  |

10. Si le remplacement a réussi, un message précédé d'un crochet vert sera affiché. Si le remplacement n'est pas possible, un message d'erreur s'affichera avec une note explicative (p. ex. : Vous n'avez pas satisfait aux préalables) et vous devrez essayer de nouveau avec un autre cours.

| ours                                | Message                          | Statut   |
|-------------------------------------|----------------------------------|----------|
| Changement FRA 2713<br>wec PSY 1501 | Réussi: Ce cours a été remplacé. | <b>~</b> |

Besoin d'aide?

- Pour accéder à l'Intranet de l'USP (code d'accès et mot de passe), communiquer avec le SIED au poste 613-236-1393 poste 2234 (ou 1-800-637-6859 poste 2234).

- Pour accéder à uoCampus (code d'accès et mot de passe), le Centre d'aide de l'Université d'Ottawa au 613-562-5800, poste 6555.

(Fin du tutoriel)